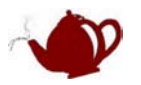

# BHS-STM32 实验指导

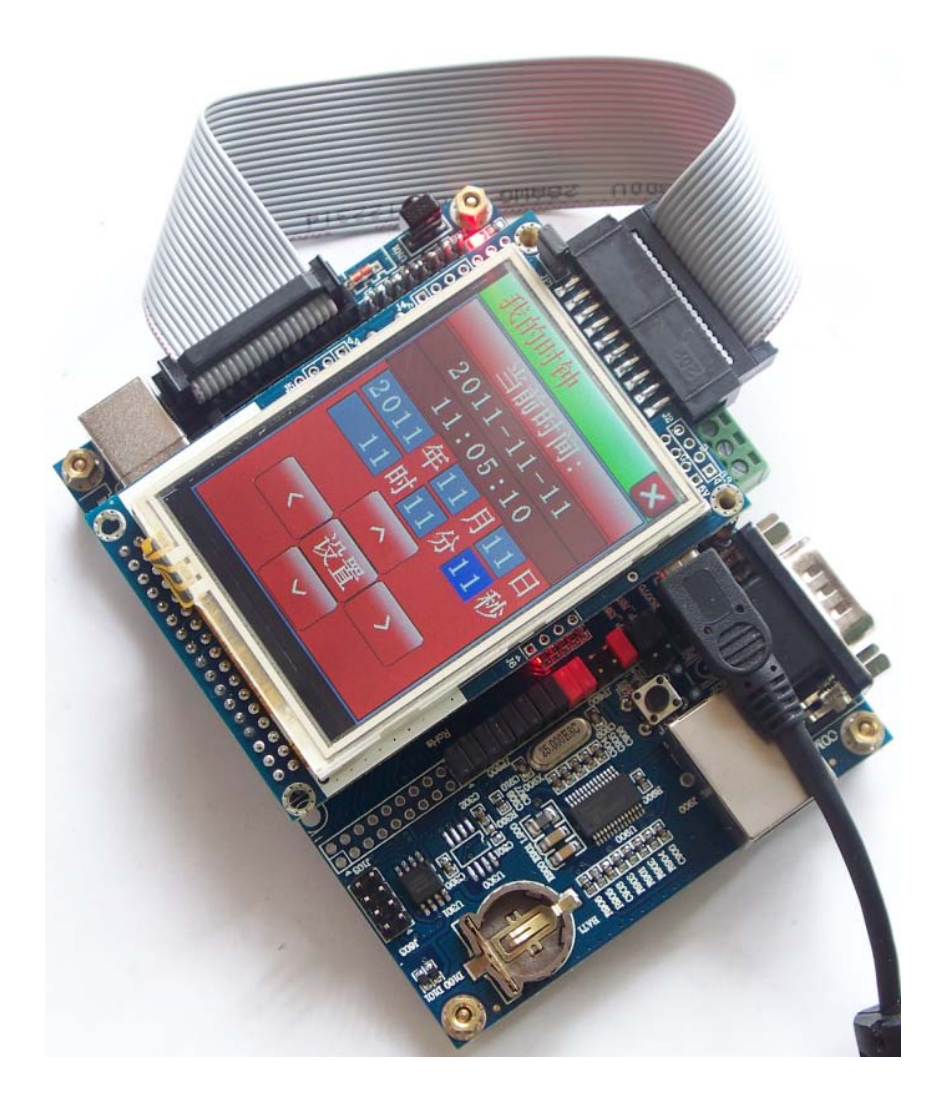

#### 本文是入门教程,高手请飘过...

提供的例程有使用 MDK 配置文件初始化芯片外设,也有使用 ST 库函数 STM32F10xR.LIB,选择哪种方式完全 看你个人习惯。 串口使用工具使用 SSCOM2 2 或考系统自带的超级效常。你自己也可以使用其他串口工具

串口使用工具使用 SSCOM3.2 或者系统自带的超级终端,你自己也可以使用其他串口工具

QQ: 958664258 21IC 用户名: banhushui 交流平台: <u>http://blog.21ic.com/user1/5817/index.html</u> Email: <u>banhushui@163.com</u> 淘宝店铺: <u>http://shop58559908.taobao.com</u>

半壺水

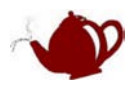

# 目录

| 目录                                   | 2  |
|--------------------------------------|----|
| 入门例程                                 |    |
| 实验 1: Blinky闪灯                       |    |
| 实验 2: Timer定时器                       | 4  |
| 实验 3: Tamper侵入检测                     | 4  |
| 实验 4: RTC实时时钟                        | 4  |
| 实验 5: IWDG看门狗                        | 5  |
| 实验 6: EXTI外部中断                       | 5  |
| 实验 7: PWM_1 固定占空比                    | 5  |
| 实验 8: PWM_2 可变占空比                    | 6  |
| 实验 9: USART_Pol轮询方式                  | 7  |
| 实验 10: USART_Irq中断方式                 |    |
| 实验 11: CAN                           |    |
| 前后台例程                                | 9  |
| 实验 12:SysTick_LED点灯                  | 9  |
| 实验 13: PWM                           |    |
| 实验 14: 红外                            |    |
| 实验 15: TFT测试                         |    |
| 实验 16: USART简单                       |    |
| 实验 17: USART协议                       |    |
| 实验 18: USART协议RS485                  |    |
| 实验 19: USART协议RS485 RTC              |    |
| 实验 20:USART协议RS485 RTC Flash TFT     |    |
| 实验 21: SD_File_TFT(从SD卡读取图片显示)       |    |
| 实验 22: 网页控制LED(BHS-STM2 V1.1)        |    |
| 实验 23:IAP在线升级                        | 16 |
| RTX例程                                |    |
| 实验 24:RTX之TCP uIP 1.0(BHS-STM32V1.1) |    |
| 实验 25:RTX_HID                        | 19 |
| 实验 26:RTX-CAN                        | 19 |
| 实验 27: RTX之邮箱+信号量                    | 19 |

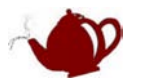

# 入门例程

入门例程在 \BHS-STM32 程序\MCBSTM32 移植到BHS-STM32 (入门例程) 文件夹里面,入门例 程使用MDK配置文件初始化芯片外设。MDK配置文件说明请参见《UV3.chm》和我写的另外一篇 文章:《MDK配置向导详解》

实验 1: Blinky 闪灯

使用串口或者 CAN/RS485 时需要跳线设置

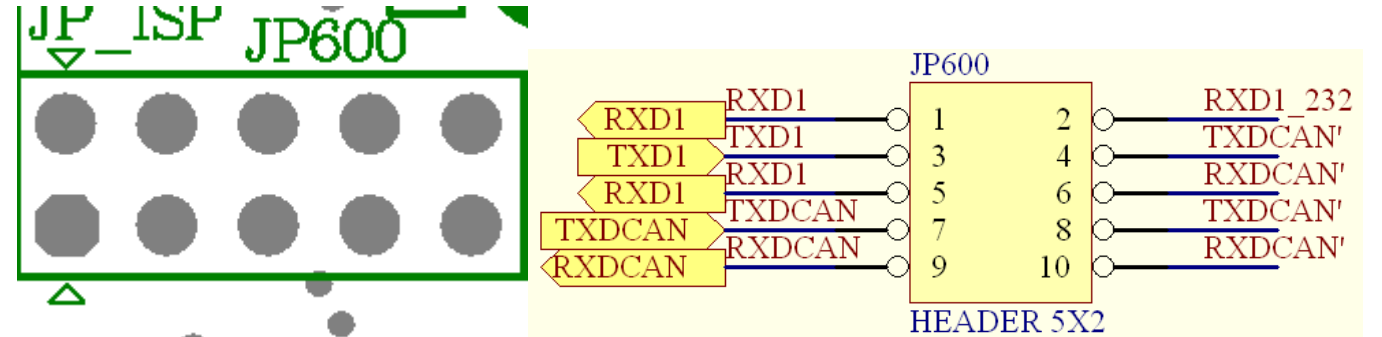

#### 注意:

1. 使用 RS485,请将 JP600 的 1,2 7,8 9,10 断开, 3,4 5,6 短接

2. 使用 RS232, 请将 JP600 的 3,4 5,6 断开, 1,2 短接

3. 使用 CAN, 请将 JP600 的 1,2 3,4 5,6 断开, 7,8 9,10 短接

4. 本板 RS485 是使用 CAN 芯片实现的,所以串口发送时,禁止接收(参考例子)

本例子实现 LED 跑马灯功能,并且通过串口发送 AD0 的值,AD0 连接一个 NTC 温度电阻 STM32\_Init.c 文件中串口 1 配置如下: STM32\_Init.c 是 STM32 外设配置文件,所有外设初始化都可以使用该配置文件

| USART Configuration      | <b>v</b>            |
|--------------------------|---------------------|
| USART1 : USART #1 enable | <b>v</b>            |
| Baudrate                 | 115200 Baud         |
| -Data Bits               | 8 Data Bits         |
| Stop Bits                | 1 Stop Bit          |
| Parity                   | No Parity           |
| Flow Control             | None                |
| Pins used                | TX = PA9, RX = PA10 |
| ⊡-USART1 interrupts      |                     |
|                          |                     |

串口工具设置如下:

| 🗆 нех 🖫    | 2示         | AD value = 0x080A<br>AD value = 0x07A6                            |
|------------|------------|-------------------------------------------------------------------|
| 波特率<br>数据位 | 11520C -   | AD value = 0x07A6<br>AD value = 0x0806<br>AD value = 0x0806       |
| 停止位        | 1 <b>•</b> | AD value = $0x07A5$<br>AD value = $0x0808$<br>AD value = $0x07A4$ |
| 校验位<br>流控制 | None 🔻     | AD value = 0x0808                                                 |

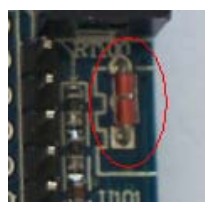

显示数据,用手触摸 NTC 温度电阻数字将变化

本例中使用系统时钟定时,定时时间 10ms

BHS-STM32 实验指导 半壶水 QQ: 958664258 email: banhushui@163.com

| System Timer Configuration     | <b>v</b>          |
|--------------------------------|-------------------|
|                                | SYSTICKCLK = HCLK |
|                                | 10                |
| System Timer interrupt enabled | ✓                 |
|                                | _                 |

# 实验 2: Timer 定时器

本例子实现 LED 跑马灯功能,与上例不同的是定时器使用 TIM1

| 🖻 Timer Configuration                                    | <b>~</b>                                                                                                    |
|----------------------------------------------------------|----------------------------------------------------------------------------------------------------|
| 😑 TIM1 : Timer 1 enabled                                 | <ul> <li>Image: A start of the start of the start of</li></ul> |
| -TIM1 period [us]                                        | 100000                                                                                                    |
| TIM1 repetition counter                                  | 0                                                                                                    |
| TI. TIM1 detailed settings                               |                                                                                                    |
| TIM1 interrunts                                          |                                                                                                    |
| TIMI DIER TDE, Trigger DMA request enchled               |                                                                                                    |
| TIMI DIER COADE: Contras (Conserve 4 DWA moment auchical |                                                                                                    |
| IIMI_DIER.CC4DE: Capture/Compare 4 DMA request enabled   |                                                                                                    |
| TIM1_DIER.CC3DE: Capture/Compare 3 DMA request enabled   |                                                                                                    |
| -TIM1_DIER.CC2DE: Capture/Compare 2 DMA request enabled  |                                                                                                    |
| TIM1_DIER.CC1DE: Capture/Compare 1 DMA request enabled   |                                                                                                    |
| TIM1_DIER.UDE: Update DMA request enabled                |                                                                                                    |
| - TIM1_DIER.BIE: Break interrupt enabled                 |                                                                                                    |
| TIM1_DIER.TIE: Trigger interrupt enabled                 |                                                                                                    |
| TIM1_DIER.COMIE: COM interrupt enabled                   |                                                                                                    |
| - TIM1_DIER.CC4IE: Capture/Compare 4 interrupt enabled   |                                                                                                    |
| TIM1_DIER.CC3IE: Capture/Compare 3 interrupt enabled     |                                                                                                    |
| TIM1_DIER.CC2IE: Capture/Compare 2 interrupt enabled     |                                                                                                    |
| - TIM1_DIER.CC1IE: Capture/Compare 1 interrupt enabled   |                                                                                                    |
| TIM1_DIER.UIE: Update interrupt enabled                  | <b>v</b>                                                                                                    |

通过修改 TIM1 period[us]可以修改定时时间,从而修改 LED 闪烁频率

#### 实验 3: Tamper 侵入检测

本例子实现侵入检测功能,该功能脚位于 PC13 上,可设置为低电平/高电平触发 侵入检测配置

| Tamper Configuration      |
|---------------------------|
| - Tamper Pin enable       |
| - Tamper pin active level |
| Tamper interrupt enable   |

I▼ I▼ active level = LOW I▼

本例设置为低电平触发,当检测到侵入时(图中红圈对地短接)LED3(红框内)灭

#### 实验 4: RTC 实时时钟

RTC 实时时钟配置

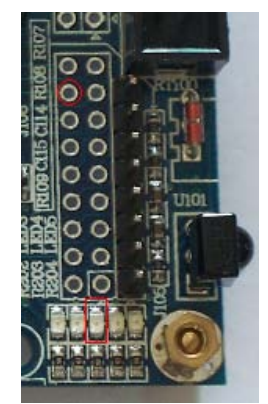

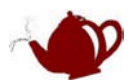

| Real Time Clock Configuration            |                          |
|------------------------------------------|--------------------------|
| RTC clock source selection               | RTCCLK = LSE (32,768kHz) |
| RTC period [ms]                          | 1000                     |
| 🖃 RTC Time Value                         |                          |
| Hour                                     | 12                       |
| Minute                                   | 0                        |
| Second                                   | 0                        |
| 🚍 RTC Alarm Value                        |                          |
| Hour                                     | 12                       |
| Minute                                   | 0                        |
| Second                                   | 20                       |
| 🖃 RTC interrupts                         |                          |
| -RTC_CRH.SECIE: Second interrupt enabled |                          |
| -RTC_CRH.ALRIE: Alarm interrupt enabled  |                          |
| RTC_CRH.OWIE: Overflow interrupt enabled |                          |
|                                          | -                        |
| 该例子用 RTC 产生 1 秒中断, 驱动 LED 闪烁             |                          |

STM32 的 RTC 实际是一个 32 位的计数器,要得到时分秒信号需要自己转换,可以参考我 BHS-GUI 里面的例子 **实验 5: IWDG 看门狗** 

本例子实现看门狗功能 看门狗配置如下:

| ÷ | Indeper  | ndent Watchdog | Configuration | <b>~</b> |
|---|----------|----------------|---------------|----------|
|   | IWDG     | period [us]    |               | 200000   |
| ÷ | Stret am | Timer Configur | ration        |          |

使用该例程时,板上启动模式要与调试模式保持一致,可以看到板上 LED 闪烁一段时间后系统将复位

# 实验 6: EXTI 外部中断

本例子实现外部中断功能

#### 中断配置如下

| ÷ |         | 1010 L L | TTHO   | τ. τ. | OTADIC     |             |                     |      |
|---|---------|----------|--------|-------|------------|-------------|---------------------|------|
| ÷ | EXTI12: | EXTI     | line   | 12    | enable     |             | <b>~</b>            |      |
|   | inte    | rrupt (  | enabl  | в     |            |             | <b>~</b>            |      |
|   | gene    | rate in  | nterr  | ıpt   |            |             | <ul><li>✓</li></ul> |      |
|   | gene    | rate e   | vent   |       |            |             |                     |      |
|   | use     | rising   | trig   | ger   | for inter  | rupt/event  |                     |      |
|   | use     | falling  | g tri; | gge   | r for inte | errupt/even | t 🔽                 |      |
|   | use     | pin for  | r for  | in    | terrupt/ev | vent        | pin =               | PC12 |
|   |         |          |        |       |            |             |                     |      |

例子使用 PC12,由于 PC12 也连接红外接收,所以用红外遥控器对着接收头按下按键将看到 LED2 闪烁

## 实验 7: PWM\_1 固定占空比

配置如下

BHS-STM32 实验指导 半壶水 QQ: 958664258 email: banhushui@163.com

| 🚊 Timer Configuration                                          | ✓        |
|----------------------------------------------------------------|----------|
| 🕀 TIM1 : Timer 1 enabled                                       |          |
| 🕀 TIM2 : Timer 2 enabled                                       |          |
| 吏 TIM3 : Timer 3 enabled                                       |          |
| 🖻 TIM4 : Timer 4 enabled                                       | <b>~</b> |
| TIM4 period [us]                                               | 1000     |
| 🖃 TIM4 detailed settings                                       | ✓        |
| - TIM4.PSC: Timer 4 Prescaler                                  | 7199     |
| - TIM4.ARR: Timer 4 Auto-reload                                | 9999     |
| 🗄 Timer 4 Control Register 1 Configuration (TIM4_CR1)          |          |
| 🗄 Timer 4 Control Register 2 Configuration (TIM4_CR2)          |          |
| 🗄 Timer 4 Slave mode control register Configuration (TIM4_SMC) |          |
| 🗄 Channel 1 Configuration                                      |          |
| 🕀 Channel 2 Configuration                                      |          |
| 🖻 Channel 3 Configuration                                      |          |
| 🕂 Channel configured as output                                 |          |
| 🕂 Channel configured as input                                  |          |
| TIM4_CCR3: Capture/compare register 3                          | 5000     |
| 📴 Channel 4 Configuration                                      |          |
| E Channel configured as output                                 |          |
| 🛨 Channel configured as input                                  |          |
| TIM4_CCR4: Capture/compare register 4                          | 2500     |
| n. TIM4 internuts                                              |          |
| 例子使用 TIM4,的通道 3,通道 4 产生 2 个固定占空比的 PWM 脉冲,其中                    |          |
| 通道 3 (PB8) 产生占空比 50% 的 PWM 脉冲                                  |          |
| 通道 4 (PB9) 产生占空比 25% 的 PWM 脉冲                                  |          |
| 本例最好使用示波器观察不同的占空比波形                                            |          |

实验 8: PWM\_2 可变占空比

配置如下

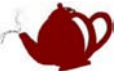

| DIIS-STIMS2 关础相守 十亚元 QQ. 75000+256 Citian. Daimusiure          | 105.0011 |
|----------------------------------------------------------------|----------|
| 🖃 TIM4 : Timer 4 enabled                                       |          |
| TIM4 period [us]                                               | 1000     |
| 😑 TIM4 detailed settings                                       |          |
| TIM4.PSC: Timer 4 Prescaler                                    | 7199     |
| TIM4.ARR: Timer 4 Auto-reload                                  | 99       |
| 🔃 Timer 4 Control Register 1 Configuration (TIM4_CR1)          |          |
| 🕀 Timer 4 Control Register 2 Configuration (TIM4_CR2)          |          |
| 🕀 Timer 4 Slave mode control register Configuration (TIM4_SMC) |          |
| E Channel 1 Configuration                                      |          |
| 🔁 Channel 2 Configuration                                      |          |
| 🖻 Channel 3 Configuration                                      |          |
| 🕀 Channel configured as output                                 |          |
| Channel configured as input                                    |          |
| - TIM4_CCR3: Capture/compare register 3                        | 5000     |
| 🖻 Channel 4 Configuration                                      |          |
| 🕀 Channel configured as output                                 |          |
| Channel configured as input                                    |          |
| L. TIM4_CCR4: Capture/compare register 4                       | 2500     |
| E TIM4 interrupts                                              |          |
| TIM4_DIER.TDE: Trigger DMA request enabled                     |          |
| TIM4_DIER.CC4DE: Capture/Compare 4 DMA request enabled         |          |
| TIM4_DIER.CC3DE: Capture/Compare 3 DMA request enabled         |          |
| TIM4_DIER.CC2DE: Capture/Compare 2 DMA request enabled         |          |
| TIM4_DIER.CCIDE: Capture/Compare 1 DMA request enabled         |          |
| IIM4_DIEK.UDE: Update DMA request enabled                      |          |
| TIM4_DIEK.IIE: Irigger interrupt enabled                       |          |
| TIM4_DIER.CC4IE: Capture/Compare 4 interrupt enabled           |          |
| TIM4_DIER.CCSIE: Capture/Compare 5 interrupt enabled           |          |
| TIM4_DIER.CC2IE: Capture/Compare 2 interrupt enabled           |          |
| TIM4_DIER.CCIIE: Capture/Compare 1 interrupt enabled           |          |
| TIM4_DIEK.OIE: Opdate interrupt enabled                        | •        |
| 例子使用 TIM4,的通道 3,通道 4 产生 2 个可变占空比的 PWM 脉冲,其中                    |          |
| 通道 3(PB8)通道 4(PB9)                                             |          |
| 本例最好使用示波器观察不同的占空比波形                                            |          |
| 本例可以看到与上例不同是占空比在变化。                                            |          |
| 实验 9: USART_Pol 轮询方式                                           |          |

轮询方式就是不断查询串口状态,看串口是否收到数据 串口1配置如下

| USART Configuration      |                     |
|--------------------------|---------------------|
| USART1 : USART #1 enable | <b>v</b>            |
| Baudrate                 | 115200 Baud         |
| -Data Bits               | 8 Data Bits         |
|                          | 1 Stop Bit          |
| - Parity                 | No Parity           |
| Flow Control             | None                |
| -Pins used               | TX = PA9, RX = PA10 |
| ⊡-USART1 interrupts      |                     |

串口工具设置如下:

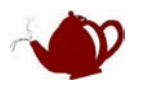

| 波特率 | 115200 | • |
|-----|--------|---|
| 数据位 | 8      | • |
| 停止位 | 1      | • |
| 校验位 | None   | • |
| 流控制 | None   | • |

本串口程序是接收到什么字符就返回什么字符 Polling mode Serial I/O Example Press a key. 1 You pressed '1'. Press a key. 2 You pressed '2'. Press a key. 3 You pressed '3'. Press a key. a You pressed 'a'. Press a key. c You pressed 'a'. Press a key. c You pressed 'c'. Press a key. **实验 10: USART\_Irq 中断方式** 中断方式不再查询串口状态,这样 CPU 效率将显著提高 串口 1 配置如下

| B-USART Configuration                                  | ✓                  |
|--------------------------------------------------------|--------------------|
| 🖶 USART1 : USART #1 enable                             | $\checkmark$       |
| Baudrate                                               | 115200 Baud        |
| -Data Bits                                             | 8 Data Bits        |
| - Stop Bits                                            | 1 Stop Bit         |
| Parity                                                 | No Parity          |
| Flow Control                                           | None               |
| -Pins used                                             | TX = PA9, RX = PA1 |
| 🖨 USART1 interrupts                                    |                    |
| USART1_CR1.IDLEIE: IDLE Interrupt enable               |                    |
| USART1_CR1.RXNEIE: RXNE Interrupt enable               | ✓                  |
| USART1_CR1.TCIE: Transmission Complete Interrupt enabl | le 🔲               |
| USART1_CR1.TXEIE: TXE Interrupt enable                 | ✓                  |
| USART1_CR1.PEIE: PE Interrupt enable                   |                    |
| USART1_CR2.LBDIE: LIN Break Detection Interrupt enable | e 🗖                |
| USART1_CR3.EIE: Error Interrupt enable                 |                    |
| USART1_CR3.CTSIE: CTS Interrupt enable                 |                    |
|                                                        |                    |

该程序功能与轮询方式例子一样只是实现方式不同而已

#### 实验 11: CAN

CAN 实验需要两个带 CAN 接口的板子

准备工作,准备两个 CAN 板子,连接两个 CAN 接口,两个板子都下载本程序。

本实验通过 CAN 总线控制另外一个板子的 LED2~LED5 闪烁的例子,如果通信正常可以看到两个板子的 LED 都 再闪烁,如果通信失败或者断开通信线,LED 不再闪烁

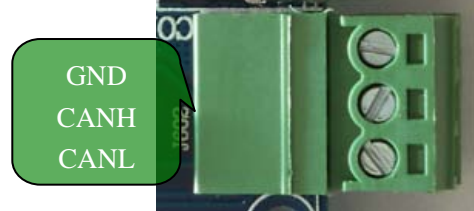

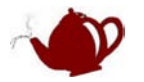

# 前后台例程

前后台例程在 \BHS-STM32 程序\前后台 文件夹里面,这个文件夹的例程不再使用MDK配置文件 初始化芯片外设,而是使用ST库函数STM32F10xR.LIB,因为你的安装路径和我的可能不同,所以 需要修改库文件路径,方法请参考《STM32 新手入门》,STM32F10xR.LIB路径在MDK安装目录下: \ARM\RV31\LIB\ST,另外该库的源文件路径在\ARM\RV31\LIB\ST\STM32F10x; 库文件说明参考 《STM32F101xx与STM32F103xx固件函数库用户手册》

#### 实验 12: SysTick\_LED 点灯

同样是点灯的程序,本例使用系统时钟定时,系统初始化函数采用 ST 库函数: void SysTick\_Init(void)

{

/\* SysTick end of count event each 1ms with input clock equal to 9MHz (HCLK/8, default) \*/
SysTick\_SetReload(9000);
/\* Enable SysTick interrupt \*/
SysTick\_ITConfig(ENABLE);
/\* Enable the SysTick Counter \*/
SysTick\_CounterCmd(SysTick\_Counter\_Enable);
}

//下面是【实验1】的系统时钟初始函数,要想弄明白请先了解 STM32 的寄存器
#define \_SYSTICK\_SETUP 1
#define \_SYSTICK\_CTRL\_VAL 0x0000006

#define\_SYSTICK\_CTRL\_VAL0x00000006#define\_SYSTICK\_PERIOD0x0000000A

#if \_\_SYSTICK\_SETUP

/\*\_\_\_\_\_

STM32 System Timer setup.

initializes the SysTick register

```
*_____*/
```

\_\_inline static void stm32\_SysTickSetup (void) {

#if ((\_\_SYSTICK\_PERIOD\*(\_\_SYSTICKCLK/1000)-1) > 0xFFFFF) // eload value b hrge
 #error "Reload Value to large! Please use 'HCLK/8' as System Timer clock source or smaller period"
#else
 SysTick->LOAD = \_\_SYSTICK\_PERIOD\*(\_\_SYSTICKCLK/1000)-1; // set eload egister
 SysTick->CTRL = \_\_SYSTICK\_CTRL\_VAL; // set clock source and Interrupt
enable

SysTick->VAL = 0; SysTick->CTRL |= SYSTICK\_CSR\_ENABLE; #endif } // end of stm32\_SysTickSetup #endif

// dear the counter
// enable he counter

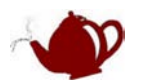

#### 实验 13: PWM

本例程的 PWM 使用 PA8 直接驱动扬声器,运行程序可以听到扬声器声音在不断变化

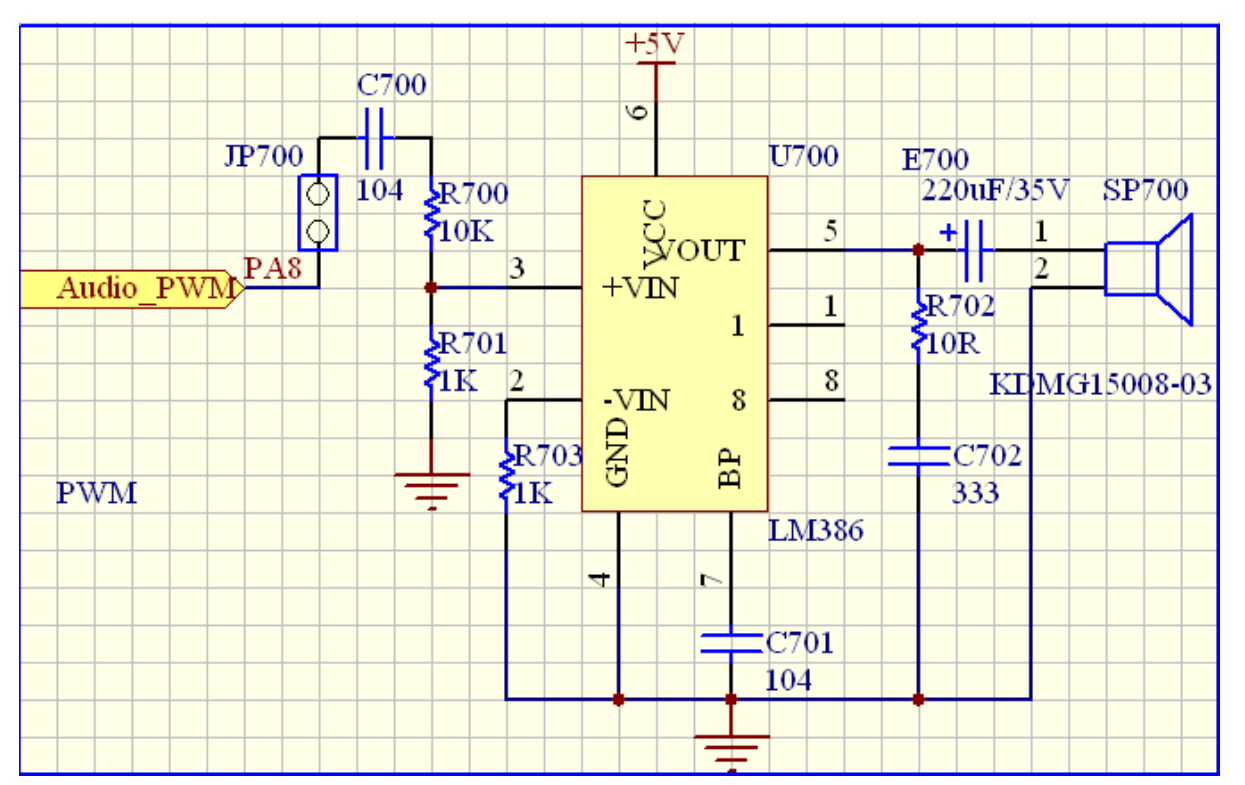

#### 实验 14: 红外

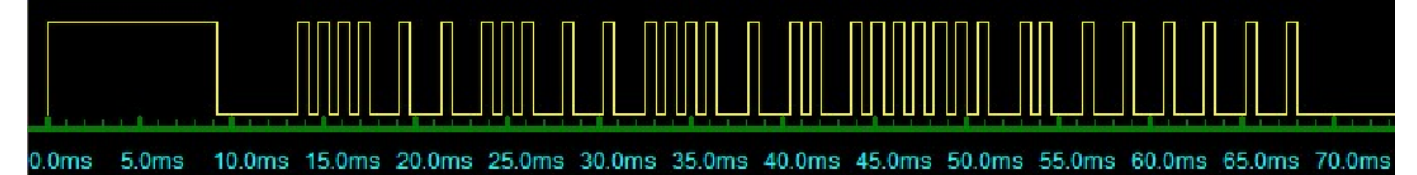

说明:图中波形是反向的 //红外数据格式 同步头 + 8bit 用户码 + 8bit 用户码反码 + 8bit 数据 + 8bit 数据反码

//同步头: 9ms 低电平, 4.5ms 高电平数据:
//0.5ms 低电平,0.5ms 高电平 ==BIT 0
//0.5ms 低电平,1ms 高电平 ==BIT 1

连续码: 9ms 低电平+2.2ms 高电平+0.6ms 低电平

上面的时间是个大概值,不一定精确 \*/

接收到红外信号 LED 将交替亮灭

#### 实验 15: TFT 测试

本例是简单的 TFT 测试,只是输出单色测试 TFT 模块是否正常工作,如果工作支持可以看到 TFT 模块分别显示 红绿蓝颜色

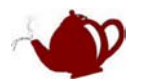

**实验 16: USART 简单** 本例是简单串口程序 串口工具设置如下:

| 🗌 HEX 🗄 | 显示    |   | -                    |          |
|---------|-------|---|----------------------|----------|
| 波特率     | 19200 | - | 10045670             | 串口循环发送数据 |
| 数据位     | 8     | - | abcdefgh             |          |
| 停止位     | 1     | - | 12345678             |          |
| 校验位     | None  | - | 12345678             |          |
| 流控制     | None  | - | abcdefgh<br>12345678 |          |

通过调用 ST 库函数配置串口

void USART\_InitConfig(uint32 BaudRate)

{USART\_InitTypeDef USART\_InitStructure;

USART\_InitStructure.USART\_BaudRate = BaudRate;

USART\_InitStructure.USART\_WordLength = USART\_WordLength\_8b;

USART\_InitStructure.USART\_StopBits = USART\_StopBits\_1;

USART\_InitStructure.USART\_Parity = USART\_Parity\_No;

USART\_InitStructure.USART\_HardwareFlowControl = USART\_HardwareFlowControl\_None;

USART\_InitStructure.USART\_Mode = USART\_Mode\_Rx | USART\_Mode\_Tx;

USART\_Init(USART1, &USART\_InitStructure); /\* Configure USART1 \*/

USART\_ITConfig(USART1, USART\_IT\_RXNE, ENABLE); /\* Enable USART1 Receive and Transmit interrupts \*/

//USART\_ITConfig(USART1, USART\_IT\_TXE, ENABLE);

USART\_Cmd(USART1, ENABLE); /\* Enable the USART1 \*/

#### }

USART\_InitConfig(19200);

#### 实验 17: USART 协议

本例是一个带协议的串口 RS232 程序,通信协议详见我提供的文档《BHS-STM32 IAP 通讯协议 V0.2》 该程序需要配合 PC 软件实现,BHS-STM32-ISP-IAP V1.2

| ♥BHS-STM32 半壶水(banhushui)                                     |    |
|---------------------------------------------------------------|----|
| ◆ <u></u> 关闭串口 串口号 COM1 ▼ 波特率 57600 ▼ 校验 None ▼ □ DTR □ RTS C |    |
| ● STM32-IAP H 写入SPI-Flash首地址 注意波特率默认都设置 57600                 | 夏位 |
| 新 STM32-调试         打开文件                                       |    |
|                                                               |    |
|                                                               |    |
| 1%Flash 04 H 1%SPI-rlash BAEAE                                |    |
| 联机成功1                                                         |    |
|                                                               |    |
|                                                               |    |
|                                                               |    |
|                                                               |    |
| <u> 退出</u> '                                                  |    |
|                                                               |    |

本例只支持【联机测试】功能,其他命令都返回不支持,下面的例程将介绍复杂的功能

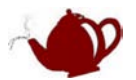

### 实验 18: USART 协议 RS485

本例是一个带协议的串口 RS485 程序, RS485 收发器是和 CAN 复用的, CAN, RS485 都是差分信号, CAN 发送时同时接收, 所以做 485 使用时发送数据必须禁止数据接收。

本例功能与实验 17 完全相同,只是通信接口芯片使用 RS485,另外使用 RS232 同样可以通信,注意使用 RS232 和 RS485 的跳线设置,本文档最前面有说明

#### 实验 19: USART 协议 RS485 RTC

本例是一个带协议的串口 RS485 程序, 在实验 18 基础上增加 RTC 功能,该程序的 RTC,提供年月日,时分秒 算法

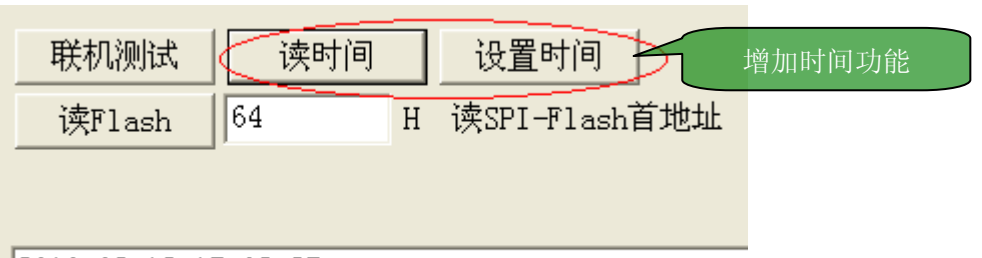

2010-02-12 15:02:25

#### 实验 20: USART 协议 RS485 RTC Flash TFT

本例是一个带协议的串口 RS485 程序, 在实验 19 基础上增加 SPI-FLASH 读操作,增加 TFT 驱动

| 联机测试   | 读时间  | 设置时间       |     |
|--------|------|------------|-----|
| 读Flash | 64 H | 卖SPI-Flash | 首地址 |
|        |      |            |     |
|        |      |            |     |

#### 实验 21: SD\_File\_TFT(从 SD 卡读取图片显示)

本例是一个从 SD 卡读取图片文件显示到 TFT 上的程序,使用时将【将此文件夹里的文件复制到 SD 卡】文件夹里的文件先复制到 SD 卡上,将 SD 卡插入板子卡座内。开发板串口 1 连接电脑串口,程序将通过串口调试工具输入命令显示图片,如果提示找不到 File\_Config.h 文件,请将文件夹下的 File\_Config.h 复制到 MDK 安装目录 \ARM\RV31\INC

命令解释:

dir 显示所有文件

disp name 在 TFT 上显示图片例: disp mm1.bin 文件系统使用了 MDK 自带的文件系统库 FS\_CM3.lib,详细说明请参见《rlarm.chm》 串口设置如下

| 😑 USART Configuration      | ✓                   |
|----------------------------|---------------------|
| 🚍 USART1 : USART #1 enable |                     |
| - Baudrate                 | 115200 Baud         |
| -Data Bits                 | 8 Data Bits         |
| - Stop Bits                | 1 Stop Bit          |
| - Parity                   | No Parity           |
| Flow Control               | None                |
| -Pins used                 | TX = PA9, RX = PA10 |
| I I I margane i            | -                   |
| 串口工具设置如下:                  |                     |
| □ HEX显示                    |                     |

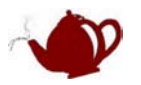

| 波特率 | 115200 | • |
|-----|--------|---|
| 数据位 | 8      | • |
| 停止位 | 1      | • |
| 校验位 | None   | • |
| 流控制 | None   | • |

| +                                     | +                                         |  |  |  |  |
|---------------------------------------|-------------------------------------------|--|--|--|--|
| SD/MMC Card File Manipulation example |                                           |  |  |  |  |
| + command                             | + function+                               |  |  |  |  |
| disp "fname" [/A]                     | display pic                               |  |  |  |  |
| CAP "fname" [/A]                      | captures serial data to a file            |  |  |  |  |
|                                       | [/A option appends data to a file]        |  |  |  |  |
| FILL "fname" [nnnn]                   | create a file filled with text            |  |  |  |  |
|                                       | [nnnn - number of lines, default=1000]    |  |  |  |  |
| TYPE "fname"                          | displays the content of a text file       |  |  |  |  |
| REN "fname1" "fname2"                 | renames a file 'fname1' to 'fname2'       |  |  |  |  |
| COPY "fin" ["fin2"] "fout"            | copies a file 'fin' to 'fout' file        |  |  |  |  |
|                                       | ['fin2' option merges 'fin' and 'fin2']   |  |  |  |  |
| DEL "fname"                           | deletes a file                            |  |  |  |  |
| DIR "[mask]"                          | displays a list of files in the directory |  |  |  |  |
| FORMAT [label [/FAT32]]               | formats Flash Memory Card                 |  |  |  |  |
|                                       | [/FAT32 option selects FAT32 file system] |  |  |  |  |
| 100 m 2 l                             | dienlane this hale                        |  |  |  |  |
| INELF OF ?                            | dispiays this weld                        |  |  |  |  |

press any key

按任意键直到出现 Cmd>为止

| +                          | +                                         |
|----------------------------|-------------------------------------------|
| SD/MMC Card                | File Manipulation example                 |
| 1  2  commatter            |                                           |
| disp fname [/A]            | display pic                               |
| CAP "Iname" [/A]           | captures serial data to a file            |
|                            | [/A option appends data to a file]        |
| FILL "fname" [nnnn]        | create a file filled with text            |
|                            | [nnnn - number of lines, default=1000]    |
| TYPE "fname"               | displays the content of a text file       |
| REN "fname1" "fname2"      | renames a file 'fname1' to 'fname2'       |
| COPY "fip" ["fip2"] "fout" | copies a file 'fip' to 'fout' file        |
|                            | ['fin?' option now gos 'fin' and 'fin?']  |
| DRI "Concer"               | LINZ OPCION Merges III and IIIZ J         |
| DEL INAME                  | deletes a file                            |
| DIK [mask]                 | displays a list of files in the directory |
| FURMAT [label [/FAT32]]    | formats Flash Memory Card                 |
|                            | [/FAT32 option selects FAT32 file system] |
| HELP or ?                  | displays this help                        |
| ++                         | +                                         |
|                            |                                           |
| press any key              |                                           |
| press any key              |                                           |
| press any key              |                                           |
| press any key              |                                           |
| press any key              |                                           |
| press any key              |                                           |
| press any key              |                                           |
| Cad                        |                                           |
| ciird.                     |                                           |

输入 dir 命令查看 SD 卡上文件

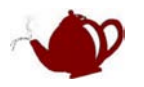

| pross opy low         |               |             |       |                       |         |
|-----------------------|---------------|-------------|-------|-----------------------|---------|
| press any key         |               |             |       |                       |         |
| press any key         |               |             |       |                       |         |
| press any key         |               |             |       |                       |         |
| press any key         |               |             |       |                       |         |
| press any key         |               |             |       |                       |         |
| press any key         |               |             |       |                       |         |
| press any key         |               |             |       |                       |         |
| Cmd> dir              |               |             |       | File System Directory |         |
|                       |               |             |       | DCIM                  |         |
| File System Directory |               |             |       | MISC                  |         |
| DCIM                  | <dir></dir>   | 01.01.2008  | 12:00 | . system              |         |
| MISC                  | (DIR)         | 01.01.2008  | 12:04 | GG1.BIN               |         |
| system                | (DIR)         | 27.11.2009  | 12:26 | HH1.BIN               |         |
| GG1 BTN               | 153 600       | 09 07 2009  | 01:34 | MM1.BIN               |         |
| HH1 BIN               | 153 120       | 09.07.2009  | 01:37 | MM2.BIN               |         |
| MM1 BTN               | 142 560       | 00.07.2000  | 01:06 | MM3 BIN               |         |
| MMO DIN               | 115 200       | 00.07.2000  | 01:00 | MM4 BTN               |         |
| MMZ. DIN              | 115.200       | 09.01.2009  | 01.33 | MMS BIN               |         |
| MM3. BIN              | 146.880       | 09.01.2009  | 01:48 | INNUS. DIR            | R:1.(-) |
| MM4.BIN               | 146.880       | 09.07.2009  | 01:49 |                       | F11e(S) |
| MM5.BIN               | 139.200       | 09.07.2009  | 01:49 | 3                     | Dir(s)  |
| 7 File(s)             | 997.440       | bytes       |       |                       |         |
| 3 Dir (s)             | 1.953.759.232 | bytes free. |       | [Cmd> disp gg1.bin]   |         |
|                       |               | -           |       |                       |         |
| Cmd>                  |               |             |       | Cmd>                  |         |

输入 disp gg1.bin 后看 TFT 是不是有图片显示出来了

继续输入命令

Cmd> disp gg1.bin Cmd> disp mm1.bin Cmd> disp mm2.bin Cmd> disp mm3.bin Cmd> disp mm4.bin

cardy drap analy bin

图片文件是经过处理的,处理工具软件: Image2Lcd V2.9,参数设置如下

| ●       ●       ●       ●       ●       ●       ●       ●       ●       ●       ●       ●       ●       ●       ●       ●       ●       ●       ●       ●       ●       ●       ●       ●       ●       ●       ●       ●       ●       ●       ●       ●       ●       ●       ●       ●       ●       ●       ●       ●       ●       ●       ●       ●       ●       ●       ●       ●       ●       ●       ●       ●       ●       ●       ●       ●       ●       ●       ●       ●       ●       ●       ●       ●       ●       ●       ●       ●       ●       ●       ●       ●       ●       ●       ●       ●       ●       ●       ●       ●       ●       ●       ●       ●       ●       ●       ●       ●       ●       ●       ●       ●       ●       ●       ●       ●       ●       ●       ●       ●       ●       ●       ●       ●       ●       ●       ●       ●       ●       ●       ●       ●       ●       ●       ●       ●       ●       ●       ●                                                                                                          | 🛚 Image2Lcd v2.                                                                                                    | . 9                                                                                                    |
|----------------------------------------------------------------------------------------------------|----------------------------------------------------------------------------------------------------|----------------------------------------------------------------------------------------------------|
| ●       ●         ●       ●         ●       ●         ●       ●         ●       ●         ●       ●         ●       ●         ●       ●         ●       ●         ●       ●         ●       ●         ●       ●         ●       ●         ●       ●         ●       ●         ●       ●         ●       ●         ●       ●         ●       ●         ●       ●         ●       ●         ●       ●         ●       ●         ●       ●         ●       ●         ●       ●         ●       ●         ●       ●         ●       ●         ●       ●         ●       ●         ●       ●         ●       ●         ●       ●         ●       ●         ●       ●         ●       ●         ●       ● <td< th=""><th>● ■ 日本</th><th>Image: Weight of the second second seco</th></td<> | ● ■ 日本                                                                                                    | Image: Weight of the second second seco |
| 輸出图像调整 256色 4096色 16位彩色 18位彩色 24位彩色 32位彩色 注册                                                                                                    | <ul> <li>輸出数据类型:</li> <li>二进制(*.bin)</li> <li>扫描模式:</li> <li>水平扫描</li> <li></li> <li>輸出灰度:</li> <li>16位真彩色</li> <li></li> <li>最大宽度和高度</li> <li>240</li> <li>320</li> <li></li> <li></li> <li>包含图像头数据</li> <li>字节内象条数据反序</li> <li>自右至左扫描</li> <li>自底至项扫描</li> <li>高位在前(MSB First)</li> </ul> | 恢复缺省值                                                                                                    |
|                                                                                                    |                                                                                                    | 輸出图像调整   256色   4096色 (16位彩色 ) 18位彩色   24位彩色   32位彩色   注册                                                                                                    |

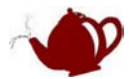

```
有朋友说没提供文件写的例子,其实文件写也挺简单,例子如下:
void testWriteFile(void)
{
   FILE *file;
   char *fname="test.txt";
   U8 buf8[100];
   U32 buf32[100]={0, 0xaa55, 0x55aa};
   file = fopen (name, 'a'');
                                          /* open a fle for writing
                                                                               */
   if (file == NULL)
   {
   }
   else
   {
       memset(buf8, 0, 10);
       memset(buf8+10, 0xaa, 10);
       memset(buf8+20, 0x55, 10);
      fwrite (buf8, 1, 30, file);
      fwrite (buf8, 1, 2, file);
      fwrite (buf32, 4, 3, file);
      fclose (file);
                                              /* dose he ouput fle
                                                                                    */
   }
```

#### }

#### 实验 22: 网页控制 LED(BHS-STM2 V1.1)

本例是一个简单的 WEB 程序,通过网页控制 LED 的亮灭,程序默认 IP 是 192.168.1.100 要使用该例程需要将你电脑 IP 设置为同一个网段: 192.168.1.xxx 使用提供的交叉网线连接好开发板和电脑的网口

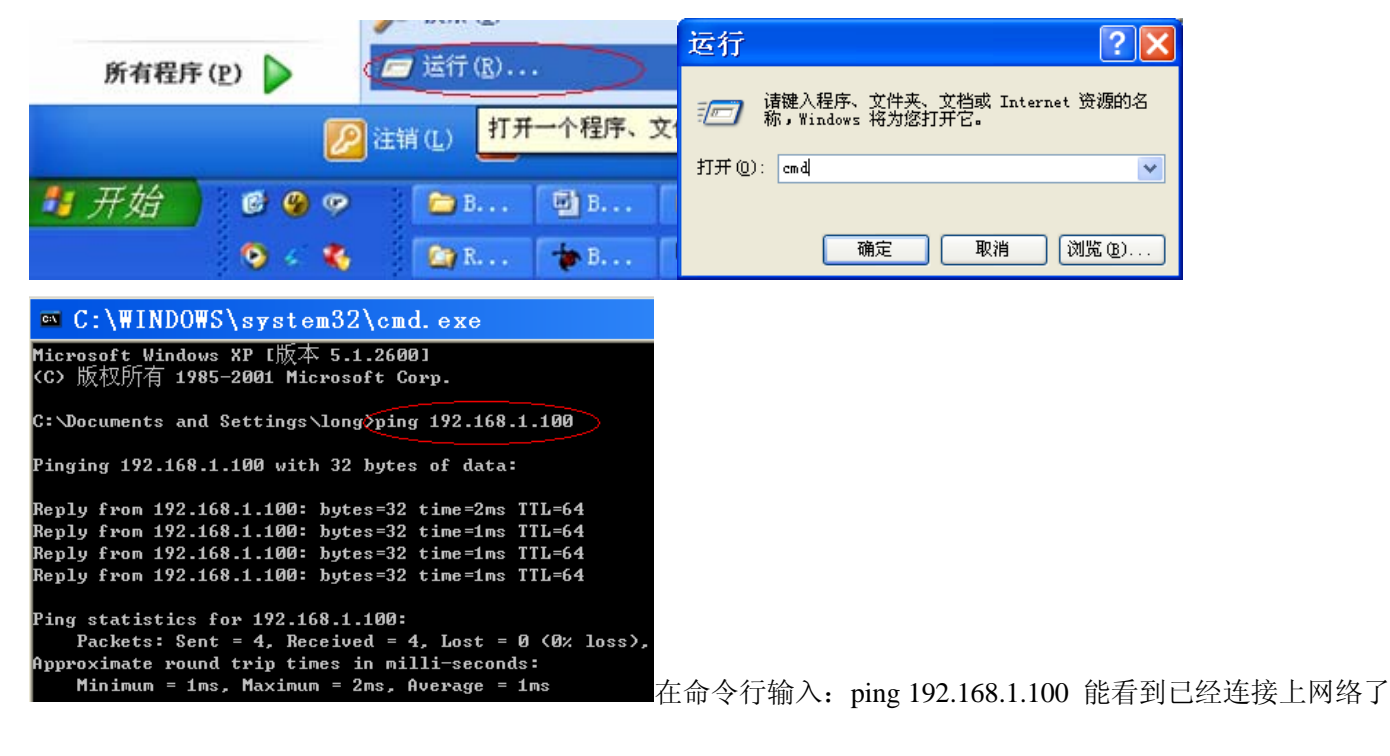

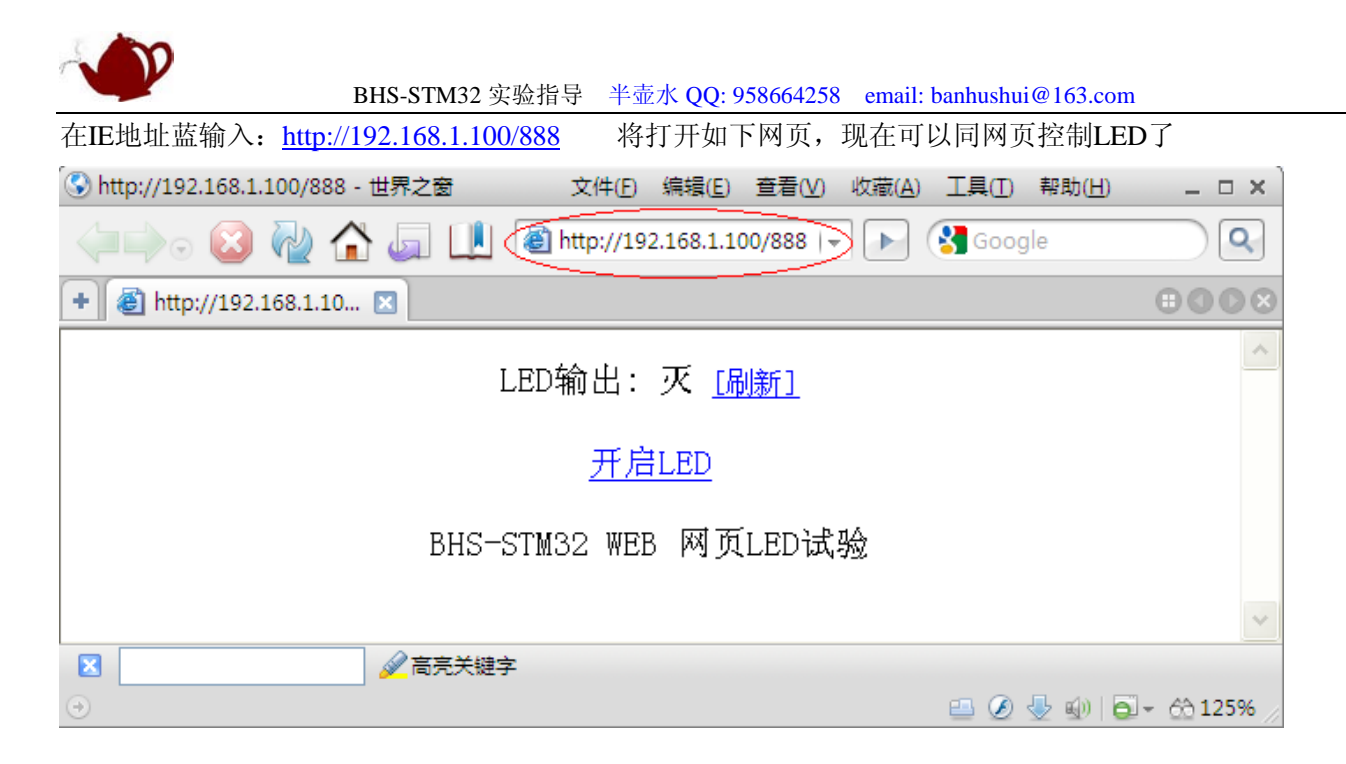

#### 实验 23: IAP 在线升级

本例演示如何在线升级,通信协议详见我提供的文档《BHS-STM32 IAP 通讯协议 V0.2》

[USART 协议 iapBootloader]仅支持 RS232, [USART 协议 RS485iapBootloader]支持 RS232 和 RS485

将[USART 协议 RS485iapBootloader\ObjFlash]下的 HEX 文件编程到 STM32,

用户程序选择【USART 协议 RS485】做测试,选择 FLASH-IAP 编译,在 ObjFlashIAP 文件下将输出 stm32-IAP-TEST(已加密用户程序).bin 文件

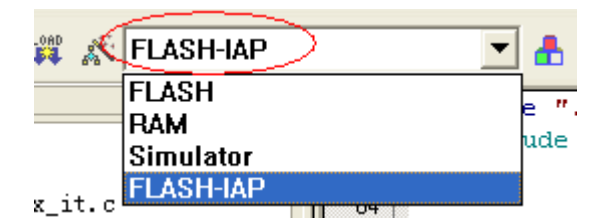

仍然使用我提供的工具软件

| -# | BHS | -ST1132 半壺オ | K(banhushui)                                                                |          |
|----|-----|-------------|-----------------------------------------------------------------------------|----------|
| 1  | *   | STM32-ISP   | 美闭串口 串口号 COM1 ▼ 波特率 57600 ▼ 校验 None ▼ □ DTR □ RTS ISP                       | <b>(</b> |
|    | *   | STM32-IAP   | STM32-IAP (打开文件) 前后台\USART协议RS485\Ob.jF1ashIAP\stm32-IAP-TEST(己加密用户程序). bin | 手动       |
|    | *   | · STM32-调试  | (升级开始)                                                                      | 复位       |

IAP 原理如下:

在 STM32 0x8000000 地址写入一个引导程序,该程序通过串口将用户程序下载到 FLASH 中成功后,立即跳转到 用户程序运行。本实验属于 STM 深入应用,需要先了解 STM32 结构才能更容易成功。刚上手的用户建议先跳过

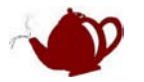

# RTX 例程

RTX例程在 \<u>BHS-STM32 程序\RTX</u> 文件夹里面,这个文件夹的例程主要是基于MDK自带的操作 系统的应用,RTX官方文档在安装路径的HLP文件下《rlarm.chm》做了详细介绍,光盘里也有个中 文版的,要使用RTX的朋友请先先阅读该文档。

#### 实验 24: RTX 之 TCP ulP 1.0 (BHS-STM32V1.1)

本例是移植的开源的 uIP1.0

```
C: \Documents and Settings\long>ping 192.168.1.100

Pinging 192.168.1.100 with 32 bytes of data:

Reply from 192.168.1.100: bytes=32 time=2ms TTL=128

Reply from 192.168.1.100: bytes=32 time=1ms TTL=128

Reply from 192.168.1.100: bytes=32 time=1ms TTL=128

Reply from 192.168.1.100: bytes=32 time=1ms TTL=128

Ping statistics for 192.168.1.100:

Packets: Sent = 4, Received = 4, Lost = 0 (0% loss),

Approximate round trip times in milli-seconds:

Minimum = 1ms, Maximum = 2ms, Average = 1ms
```

在命令行输入: ping 192.168.1.100 能看到已经连接上网络了 在IE地址蓝输入: <u>http://192.168.1.100</u>

| ③ Welcome to the uIP web server! - 世界之窗 文件(E) 编辑(E) 查看(V) 收藏(A) 工具(I) 帮助(H)                                  | _ 🗆 X          |
|----------------------------------------------------------------------------------------------------|----------------|
| 🔎 🕞 🚱 🦓 🟠 🚛 🛄 👰 http://192.168.1.100/ 🕞 🕟 🚷 Google                                                           | <b>Q</b>       |
| + 🝘 Welcome to the uIP web s 🗵                                                                               |                |
|                                                                                                    |                |
| Front page File statistics Network Network statistics connections                                            |                |
| These web pages are served by a small web server running<br>on top of the <u>uIP embedded TCP/IP stack</u> . |                |
| Click on the links above for web server statistics.                                                          |                |
|                                                                                                    | V              |
| ● 完毕     ● 完毕     ● ● ● ● ● ● ● ● ● ● ● ● ● ● ● ● ● ● ●                                                      | J - 60 125% // |

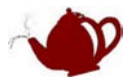

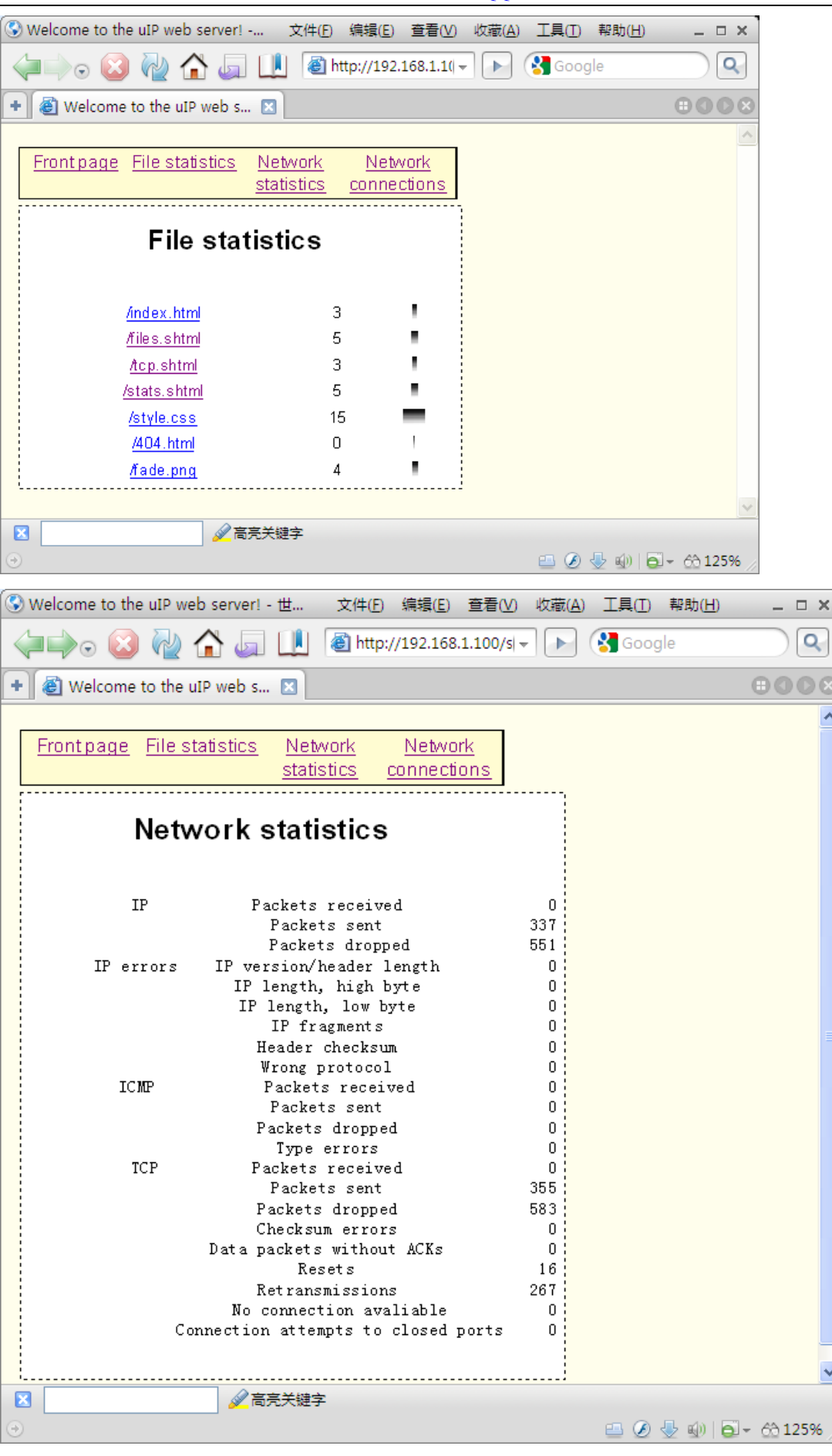

~

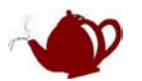

## 实验 25: RTX HID

本例是 USB-HID 的应用, HID 无需安装驱动, 因为操作系统都带了 HID 的驱动了, 该例子需要 PC 软件 HIDClient.exe 配合使用,通过该软件可以控制板上的 LED 亮灭

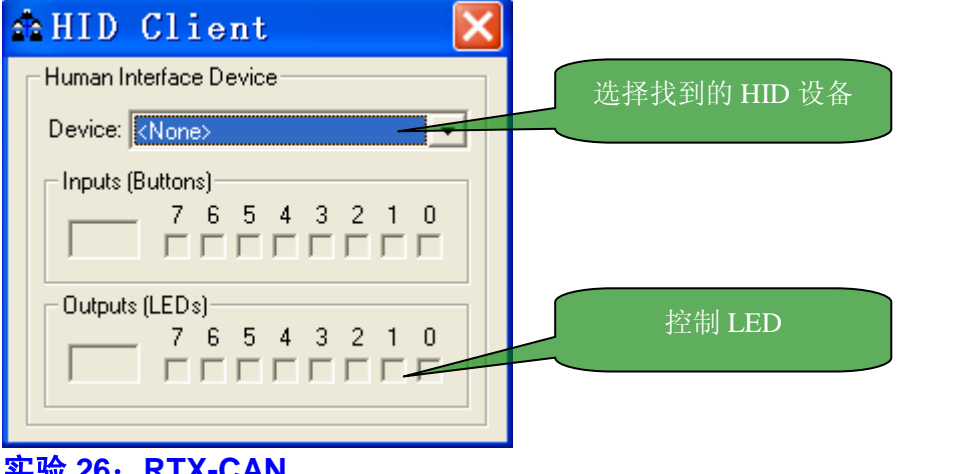

# 实验 26: RTX-CAN

本例是与实验 11 可以通信,实验方法完全同实验 11,请参考实验 11

#### 实验 27: RTX 之邮箱+信号量

🛱 💸 Simulator -本程序完全用模拟仿真查看结果,选择此项编译软件仿真 例程演示多任务之间怎样传递数据

说明, RTX 例程功能基本同前后台例程功能相同, 只是利用 MDK 自带的操作系统实现 关于 UCOS, UCGUI, freeRTOS 等这里不做介绍,这些都是比较复杂的应用,光盘有相关资料文档。